## Windows VISTA ネットワーク障害時対処法

1. コントロールパネルを開く

2.ネットワークの状態とタスクの表示を開く

|                                                              | ネル・                                                                                                 | - □ ■                                                  | x<br>P |
|--------------------------------------------------------------|----------------------------------------------------------------------------------------------------|--------------------------------------------------------|--------|
| <ul> <li>コントロールパネルホーム</li> <li>クラシック表示</li> </ul>            | システムとメンテナンス<br>Windows の開始<br>バックアップの作成                                                             | ユーザー アカウント<br>登二・ザー アカウントの追加または詳<br>除                  | 削      |
|                                                              | <ul> <li>セキュリティ<br/>更新プログラムの確認<br/>セキュリティ状態の確認</li> <li>Windows ファイアウォールによる<br/>プログラムの許可</li> </ul> | デスクトップのカスタマイズ<br>デスクトップの背景の変更<br>色のカスタマイズ<br>画面の解像度の調整 |        |
|                                                              | ネットワークとインターネット<br>ネットワークの状態とタスクの表示<br>ファイルの共有の設定                                                    | 時計、言語、および地域<br>キーボードまたは入力方法の変更<br>コンピュータの簡単操作          |        |
|                                                              | バードウェアとサウンド<br>CD または他のメディアの自動再生<br>プリンタ<br>マウス                                                     | 武定の提案の表示     視覚ディスプレイの最適化     その他のオプション     その他のオプション  |        |
| <b>最近のタスク</b><br>プリンタ<br>プログラムのアンインストー<br>ル<br>ネットワークの状態とタスク | プログラム<br>プログラムのアンインストール<br>スタートアップ プログラムの変更                                                         |                                                        |        |
| の表示                                                          |                                                                                                    |                                                        |        |

3.ネットワーク接続の管理を開く

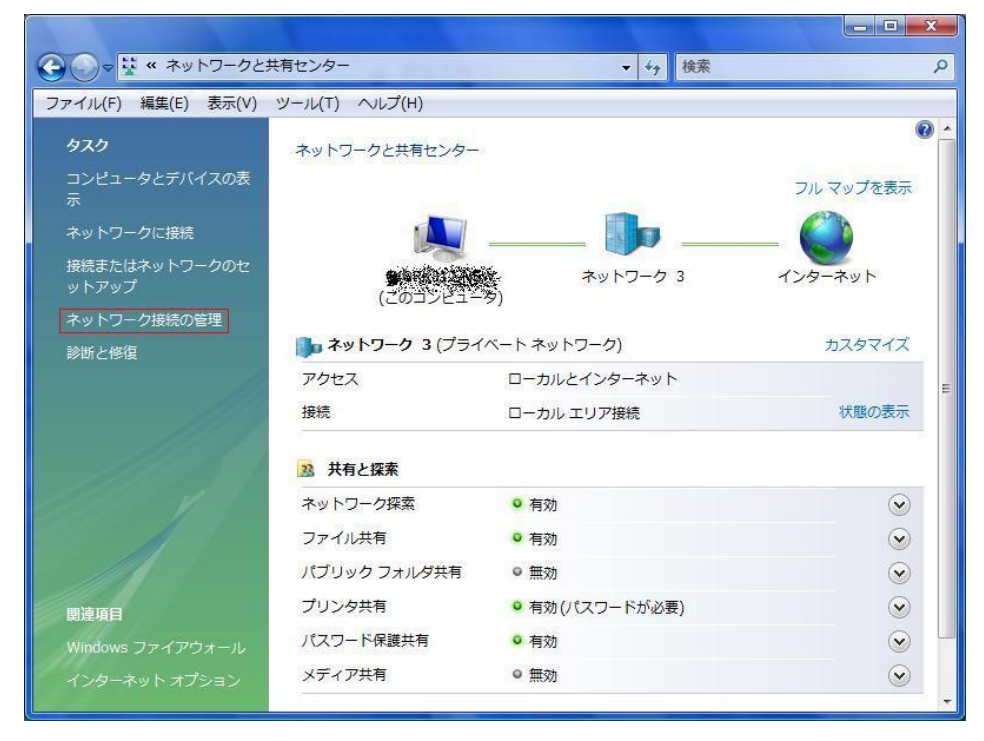

## 4.該当する接続を開く

|        |                                          |                              |         |             |               | Ŀ  |   |
|--------|------------------------------------------|------------------------------|---------|-------------|---------------|----|---|
| 00     | 👰 « ネットワ                                 | コークとインターネ                    | ット 🖡 ネッ | トワーク接続・     | <b>≁</b> → 検索 |    | Q |
| ● 整理   |                                          |                              |         |             |               |    | 2 |
| 名前     | 状態                                       | デバイス名                        | 接続      | ネットワークのカテゴリ | 所有者           | 種類 | » |
| LAN また | は高速インターネ                                 | ベット (1)                      |         |             |               |    | ^ |
|        | コーカル エリア猪<br>ネットワーク 3<br>Realtek RTL8165 | <del>段続</del><br>9/8110 Fami |         |             |               |    |   |
|        |                                          |                              |         |             |               |    |   |

5. プロパティを開く。この際セキュリティについての警告があります。

| ローカル エリア接        | 続の状態                                                                                                    |            |
|------------------|----------------------------------------------------------------------------------------------------|------------|
| 全般               |                                                                                                    |            |
| 接続               |                                                                                                    |            |
| IPv4 接続:         |                                                                                                    | インターネット    |
| IPv6 接続∷         |                                                                                                    | 限定         |
| メディアの状態:         |                                                                                                    | 有効         |
| 期間:              |                                                                                                    | 00:06:24   |
| 速度:              |                                                                                                    | 100.0 Mbps |
| 動作状況             | <u></u>                                                                                                    |            |
|                  | 送信 — 🔍                                                                                                    |            |
| <i>ነ</i> ነብት:    | 24,717                                                                                                    | 423,555    |
| לווידיר (ביולים) | <br><br><td>istr(G)</td> | istr(G)    |
|                  |                                                                                                    | [BBI#7/0]  |

6.インターネット プロトコル バージョン 4(TCP/IPv4)を選択しプロパティを開く

| ローカル エリア接続のプロパティ<br>ネットワーク<br>接続の方法                                                                                                    |                                                              |
|----------------------------------------------------------------------------------------------------|--------------------------------------------------------------|
| Realtek RTL8169/8110 Family PCI G                                                                                                    | iigabit Ethernet NIC (NDIX                                   |
| この接続は次の項目を使用します(の):                                                                                                    | 構成( <u>C</u> )                                               |
| <ul> <li>QoS パケットスケジューラ</li> <li>QoS パケットスケジューラ</li> <li>Microsoft ネットワーク用ファイルとプリン</li> <li>エインターネット プロトコル バージョン 6 (Tr<br/>エインターネット プロトコル バージョン 4 (Tr<br/>エムターネット プロトコル バージョン 4 (Tr<br/>エ Link-Layer Topology Discovery Map     </li> <li>Link-Layer Topology Discovery Res</li> </ul> | タ共有<br>CP/IPv6)<br>CP/IPv4)<br>D<br>per I/O Driver<br>ponder |
| インストール(N) 肖耶徐(U)<br>- 説明<br>コンピュータから Microsoft ネットワーク上のリン                                                                                                    | 2<br>プロパティ(B)<br>ノースにアクセスできます。                               |
|                                                                                                    | OK キャンセル                                                     |

7. 「次の DNS サーバーのアドレスを使うに」チェックを入れ、

優先 DNS に 133.6.160.1

代替 DNS に 10.0.160.6

と入力し、OKとする。

| インターネット プロトコル バージョン                                                                     | 4 (TCP/IPv4)のプロパティ 🔹 🔀                             |
|-----------------------------------------------------------------------------------------|----------------------------------------------------|
| 全般                                                                                      |                                                    |
| ネットワークでこの機能がサポートされている<br>きます。サポートされていない場合は、ネッ<br>てください。                                 | 5場合は、IP 設定を自動的に取得することがで<br>トワーク管理者に適切な IP 設定を問い合わせ |
| <ul> <li>IP アドレスを自動的に取得する(Q)</li> <li>次の IP アドレスを使う(S):</li> <li>IP アドレス(I):</li> </ul> |                                                    |
| サブネット マスク(山):                                                                           | 22 22 81                                           |
| デフォルト ゲートウェイ( <u>D</u> ):                                                               |                                                    |
| DNS サーバーのアドレスを自動的に                                                                      | 取得する(B)                                            |
| - ● 次の DNS サーバーのアドレスを使う                                                                 | (E):                                               |
| 優先 DNS サーバー( <u>P</u> ):                                                                | 133 - 6 -160 - 1                                   |
| 代替 DNS サーバー( <u>A</u> ):                                                                | 10 . 0 .160 . 6                                    |
|                                                                                         | [ 詳細設定( <u>少</u> ]                                 |
|                                                                                         | OK キャンセル                                           |